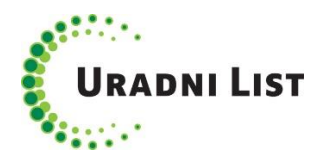

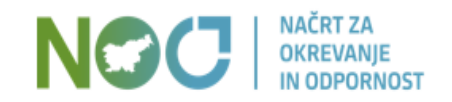

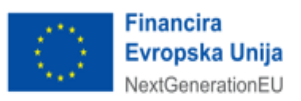

## REGISTER PRAVNIH AKTOV LOKALNIH SKUPNOSTI

## NAVODILA ZA UPORABO APLIKACIJE ZA VNOS PODATKOV

Marec 2023

### Vsebina

| 1. | Prva registracija novega uporabnika                          | . 3 |
|----|--------------------------------------------------------------|-----|
| 2. | Dodelitev pooblastil uporabniku za dodatno občino            | . 5 |
| 3. | Odvzem pooblastil uporabniku                                 | . 5 |
| 4. | Pozabljeno geslo                                             | . 6 |
| 5. | Pregled predpisov                                            | . 7 |
| 6. | Vnos novega predpisa in/ali neuradnega prečiščenega besedila | . 9 |
| 7. | Urejanje predpisa, za katerega že obstaja zapis v registru   | 12  |
| 8. | Pomoč uporabnikom in prijava napak                           | 13  |

#### 1. Prva registracija novega uporabnika

Na spletni strani <u>https://vnos-ls.rpls.si/login</u> izberite možnost Registracija uporabniškega računa:

| $\leftarrow$ (  | ට බ ඪ https://v                                                                       | /nos-ls.rpls.si/login                                                                                      | 30                                                                                                   | A <sup>N</sup> t₀ t=                                                                                                    | Vpis 😦                 |
|-----------------|---------------------------------------------------------------------------------------|----------------------------------------------------------------------------------------------------|----------------------------------------------------------------------------------------------------|----------------------------------------------------------------------------------------------------|------------------------|
|                 | RPLS<br>Register predpisov lokalnih                                                   | skupnosti                                                                                                  |                                                                                                    |                                                                                                    |                        |
| Uporabn         | iik (vaš e-naslov)                                                                    |                                                                                                    |                                                                                                    |                                                                                                    |                        |
| Geslo           |                                                                                       |                                                                                                    |                                                                                                    |                                                                                                    |                        |
| Prija           | va                                                                                    |                                                                                                    |                                                                                                    |                                                                                                    |                        |
| <u>Registra</u> | <u>cija uporabniškega računa</u> 🧲                                                    |                                                                                                    |                                                                                                    |                                                                                                    |                        |
| <u>Pozablje</u> | eno geslo                                                                             |                                                                                                    |                                                                                                    |                                                                                                    |                        |
|                 |                                                                                       |                                                                                                    |                                                                                                    |                                                                                                    |                        |
| ۲               | Kontakt<br>Uradni list RS, d.o.o.<br>p.p. 379<br>1000 Ljubljana<br>www.uradni-list.si | Kontaktna oseba<br>Irena Lavrič<br>T: (01) 200 18 59<br>E-pošta: irena lavric@uradni-list.si<br>Mirjam Muc | Povezave<br>Služba Vlade RS za zakonodajo<br>PisRS<br>Služba za lokalno samoupravo<br>Uradni list EU | D <b>ržavne ustanove</b><br>Predsednik republike<br>Državni zbor / Državn<br>Vlada / Ministrstva / V<br>Predsednik vlade | i svet<br>ladne službe |

Na strani, ki se bo odprla, izpolnite naslednje podatke:

- uporabnik uporabite elektronski naslov, s katerim se boste prijavili in na katerega boste prejemali vsa obvestila,
- občina izberite občino, za katero boste vnašali podatke (samo ob prvi registraciji<sup>1</sup>),
- geslo izberite poljubno geslo, ki mora biti dolgo vsaj 8 znakov in mora vsebovati najmanj eno veliko črko, eno malo črko, eno številko ter en simbolni znak (npr. !, ? ipd.),
- ponovi geslo ponovite izbrano geslo.

<sup>&</sup>lt;sup>1</sup> Za vsako nadaljnjo občino, za katero boste želeli urediti registracijo, glejte navodila v točki 2.

| Uporabnik (vaš e-naslov): |  |
|---------------------------|--|
| Občina:                   |  |
| Geslo:                    |  |
| Ponovi geslo:             |  |

Osebne podatke obdelujemo na podlagi Uredbe o registru pravnih aktov lokalnih skupnosti (Uradni list RS, št. 103/22). Z vpisom vaših osebnih podatkov, nam dovoljujete, da vas kontaktiramo v zvezi z objavami v Registru pravnih aktov lokalnih skupnosti. Uradni list Republike Slovenije, d.o.o., vam bo pošiljal tudi druga obvestila z navedenega področja (novostih na področju aplikacije za vnos podatkov, morebitnih sprememb zakonodaje ipd.). Več o osebnih podatkih si lahko preberete v Izjavi o varstvu osebnih podatkov.

| Registraci | j |
|------------|---|
| Prijava    |   |

Označite, da ste seznanjeni z obdelavo vaših osebnih podatkov (elektronskega naslova) ter registracijo zaključite s klikom na gumb »Registracija«.

Sistem vas bo opozoril, da je za dokončanje registracije potrebna potrditev vašega elektronskega naslova.

Za dokončanje registracije vašega uporabniškega računa je potrebna potrditev vašega elektronskega naslova. Prosim poglejte vaš email naslov.

Na elektronski naslov, ki ste ga želeli registrirati, ste prejeli elektronsko sporočilo. Kliknite na povezavo v sporočilu, da potrdite pravilnost vašega elektronskega naslova. Na zaslonu se vam bo izpisalo naslednje sporočilo:

Vaš elektronski naslov je potrjen. Ko bo aktiviran s strani skrbnika Registra pravnih aktov lokalnih skupnosti, boste prejeli elektronsko sporočilo.

Da bo skrbnica lahko aktivirala vaš uporabniški račun, nam posredujte še izpolnjen, podpisan in žigosan obrazec Pooblastilo - Registracija uporabnika za vnos podatkov v register pravnih aktov lokalnih skupnosti, ki ga najdete na spletni strani <u>www.rpls.si</u>, pod zavihkom Dostop za lokalne skupnosti.

Ko bo vaš uporabniški račun aktiviran, boste o aktivaciji na vaš elektronski naslov prejeli sporočilo.

S tem je postopek registracije in aktivacije vašega uporabniškega računa zaključen. Po prijavi v Register pravnih aktov lokalnih skupnosti lahko začnete z vnosom podatkov.

#### 2. Dodelitev pooblastil uporabniku za dodatno občino

Pooblastilo za dodatno občino si lahko uporabniki uredite po opravljeni prvi registraciji v aplikaciji za vnos podatkov. To storite tako, da se prijavite v aplikacijo in uporabite možnost »Registracija dodatne občine«.

|            | RPLS<br>Register predpisov lokalnih skupnosti |                                                                                                    |                  |                    |  |  |  |
|------------|-----------------------------------------------|----------------------------------------------------------------------------------------------------|------------------|--------------------|--|--|--|
| Pregled    | predpisov Regi                                | stracija dodatne občine                                                                                                |                  |                    |  |  |  |
| Občine:    | MEDVODE                                       | ×                                                                                                    | ▼ Iskanje po     | vseh občinah:      |  |  |  |
| + (        | Dodaj predpis                                 | C Počisti filter Izvozi v CSV                                                                                          |                  |                    |  |  |  |
|            | ld                                            | Naziv predpisa                                                                                                    | Status objave    | Oznaka predpisa    |  |  |  |
|            |                                               |                                                                                                    | •                |                    |  |  |  |
| <b>ø</b> * | 111198                                        | Sklep o uskladitvi Cenika storitev na pokopališčih v Občini Medvode                                                    | <u>Objavljen</u> | Št. 354-43/2017-7  |  |  |  |
| <b>ø</b> * | 111094                                        | Sklep o uskladitvi višine zneska denarne pomoči v Občini Medvode                                                       | <u>Objavljen</u> | Št. 122-1/2023-1   |  |  |  |
| <b>ø</b>   | 110944                                        | Sklep o začasnem financiranju Občine Medvode v letu 2023                                                               | <u>Objavljen</u> | Št. 410-207/2022-2 |  |  |  |
| <b>ø</b> * | 110874                                        | Poročilo o izidu rednih volitev župana Občine Medvode dne 20. novembra 2022                                            | <u>Objavljen</u> | Št. 041-110/2022-1 |  |  |  |
| ø          | 110875                                        | Končno poročilo o izidu rednih volitev članov Občinskega sveta Občine<br>Medvode dne 20. novembra 2022                 | <u>Objavljen</u> | Št. 041-112/2022-3 |  |  |  |
| <b>A</b>   | 110876                                        | Končno poročilo o izidu rednih volitev članov svetov krajevnih in vaških<br>skupnosti Občine Medvode 20. novembra 2022 | <u>Objavljen</u> | Št. 041-111/2022-3 |  |  |  |
|            |                                               |                                                                                                    |                  |                    |  |  |  |

V spustnem seznamu izberete občino, za katero se želite dodatno registrirati in jo potrdite s klikom na gumb »Registracija«. Da bo lahko administrator aktiviral vaše uporabniško ime tudi pri dodatni občini, tudi zanjo posredujte izpolnjen, podpisan in žigosan obrazec Pooblastilo - Registracija uporabnika za vnos podatkov v register pravnih aktov lokalnih skupnosti. Za vsako dodatno občino je treba izpolniti novo pooblastilo.

#### 3. Odvzem pooblastil uporabniku

Pravico vnosa podatkov registriranemu uporabniku lahko odvzame le administrator upravljalca registra na podlagi prejetega zahtevka »Zahtevek - odvzem pooblastila uporabniku za vnos podatkov v register pravnih aktov lokalnih skupnosti«, ki ga najdete na spletni strani <u>www.rpls.si</u>, pod zavihkom Dostop za občine.

#### 4. Pozabljeno geslo

Če ste pozabili svoje geslo, na strani za prijavo uporabnika uporabite možnost »Pozabljeno geslo«:

Odprla se vam bo spletna stran, na kateri vpišete uporabniško ime (elektronski naslov), za katerega ste pozabili geslo.

| E-naslov za ponastavitev<br>gesla: |  |
|------------------------------------|--|
| Pošlji                             |  |

Na vpisan elektronski naslov vam bo sistem posredoval navodila za spremembo gesla. Sledite navodilom in ob menjavi gesla upoštevajte, da mora le-to vsebovati vsaj 8 znakov, med njimi najmanj eno veliko črko, eno malo črko, eno številko ter en simbolni znak.

### 5. Pregled predpisov

Ko se s svojim uporabniškim imenom in geslom prijavite v aplikacijo za vnos podatkov, se vam prikaže stran s pregledom predpisov občine, za katero imate dodeljeno pravico urejanja.

| 8          | RPLS<br>Register predpiso | w lokahih skupnosti                                                                                                    |                |                     |                |                                             |          |        |           |             | Cd(eve |
|------------|---------------------------|----------------------------------------------------------------------------------------------------|----------------|---------------------|----------------|---------------------------------------------|----------|--------|-----------|-------------|--------|
| Pregled pr | edpisov Regi              | stracija dodatne občine                                                                                                    |                |                     |                |                                             |          |        |           |             |        |
| Občine:    | NEDVODE                   | ×                                                                                                    | 🔹 🔻 Iskanje po | o vseh občinah:     |                |                                             |          |        |           |             |        |
| + Do       | daj predpis               | O Počisti filter Izvozi v CSV                                                                                                    |                |                     |                |                                             |          |        |           |             |        |
|            | ld                        | Naziv predpisa                                                                                                    | Status objave  | Oznaka predpisa     | Datum objave 斗 | Publikacija                                 | Številka | Letnik | URL / dat | RPLS objava | NPB    |
|            |                           |                                                                                                    | •              |                     | Izberite 🖼 🗙   |                                             |          |        |           |             |        |
| /          | 111198                    | Sklep o uskladitvi Cenika storitev na pokopališčih v Občini Medvode                                                                                                    | Objavljen      | Št. 354-43/2017-7   | 03.02.2023     | Uradni list Republike<br>Slovenije 14/2023  | 14       | 2023   | povezava  | 04.02.2023  | Ì      |
| /          | 111094                    | Sklep o uskladitvi višine zneska denarne pomoči v Občini Medvode                                                                                                    | Objavljen      | Št. 122-1/2023-1    | 06.01.2023     | Uradni list Republike<br>Slovenije 2/2023   | 2        | 2023   | povezava  | 07.01.2023  |        |
|            | 110944                    | Sklep o začasnem financiranju Občine Medvode v letu 2023                                                                                                    | Objavljen      | Št. 410-207/2022-2  | 16.12.2022     | Uradni list Republike<br>Slovenije 157/2022 | 157      | 2022   | povezava  | 17.12.2022  |        |
| 1          | 110874                    | Poročilo o izidu rednih volitev župana Občine Medvode dne 20. novembra 2022                                                                                                    | Objavljen      | Št. 041-110/2022-1  | 09.12.2022     | Uradni list Republike<br>Slovenije 155/2022 | 155      | 2022   | povezava  | 10.12.2022  |        |
| 1          | 110875                    | Končno poročilo o izidu rednih volitev članov Občinskega sveta Občine<br>Medvode dne 20. novembra 2022                                                                                             | Objavljen      | Št. 041-112/2022-3  | 09.12.2022     | Uradni list Republike<br>Slovenije 155/2022 | 155      | 2022   | povezava  | 10.12.2022  |        |
| /          | 110876                    | Končno poročilo o izidu rednih volitev članov svetov krajevnih in vaških<br>skupnosti Občine Medvode 20. novembra 2022                                                                             | Objavljen      | Št. 041-111/2022-3  | 09.12.2022     | Uradni list Republike<br>Slovenije 155/2022 | 155      | 2022   | povezava  | 10.12.2022  |        |
| /          | 110485                    | Odlok o rebalansu proračuna Občine Medvode za leto 2022 številka 2                                                                                                    | Objavljen      | Št. 410-238/2020-11 | 21.10.2022     | Uradni list Republike<br>Slovenije 135/2022 | 135      | 2022   | povezava  | 22.10.2022  |        |
| /          | 110486                    | Odlok o spremembi in dopolnitvi Odloka o javno-zasebnem partnerstvu za<br>izvedbo projekta pogodbenega zagotavljanja prihrankov rabe energije z<br>namenom energetske sanacije javnih o <b>(</b> ) | Objavljen      | Št. 360-29/2016-5   | 21.10.2022     | Uradni list Republike<br>Slovenije 135/2022 | 135      | 2022   | povezava  | 22.10.2022  |        |

Tu najdete vse predpise, za katere obstaja zapis v registru. V pregledu predpisov najdete podatke o:

- ID številki predpisa to je enolična oznaka, ki jo predpisu dodeli register,
- Nazivu predpisa,
- Statusu objave v registru predpisi so glede na status lahko razvrščeni v tri statuse:
   »V pripravi« se nahajajo predpisi, ki se še urejajo, »V potrjevanje UL« se nahajajo predpisi, ki so bili poslani v objavo, a jih administrator registra še ni pregledal in objavil, v statusu »Objavljen« pa se nahajajo predpisi, ki so že objavljeni v registru,
- Oznaka predpisa to je interna oznaka predpisa, ki ste jo dodelili predpisu in je razvidna iz uradne objave predpisa,
- Datum objave je datum uradne objave predpisa v izbranem uradnem glasilu občine,
- Publikacija je publikacija, v kateri je bil predpis uradno objavljen,
- Števila in Letnik posebej zabeležena številka in letnik uradne publikacije omogočata lažje iskanje po teh dveh parametrih,
- URL / dat tu najdete povezavo na uradno objavo, če je le-ta elektronska ali na datoteko, ki vsebuje besedilo predpisa,
- RPLS objava je datum objave v registru,
- NPB tu najdete datoteko z neuradnim prečiščenim besedilom, če je le-ta vnesena v sistem.

Na zavihku »Pregled predpisov« začnete s postopkom vnosa novega predpisa, s klikom na »+ Dodaj predpis« ali urejanjem obstoječega predpisa, s klikom na ikono »svinčnik«:

| + Dod      | aj predpis | C Počisti filter Izvozi v CSV              |  |  |
|------------|------------|--------------------------------------------|--|--|
| Id         |            | Naziv predpisa                             |  |  |
|            |            |                                            |  |  |
| <b>ø</b>   | 111198     | Sklep o uskladitvi Cenika storitev na poko |  |  |
| <b>ø</b> * | 111094     | Sklep o uskladitvi višine zneska denarne   |  |  |
| <b>ø</b> * | 110944     | Sklep o začasnem financiranju Občine Me    |  |  |

Prav tako na zavihku »Pregled predpisov« najdete možnost za izvoz podatkov o obstoječih predpisih v registru v CSV datoteko.

| + Dodaj predpis |        | C Počisti filter                           |
|-----------------|--------|--------------------------------------------|
| Id              |        | Naziv predpisa                             |
|                 |        |                                            |
| <b>B</b>        | 111198 | Sklep o uskladitvi Cenika storitev na pok  |
| ø               | 111094 | Sklep o uskladitvi višine zneska denarne j |
| ø               | 110944 | Sklep o začasnem financiranju Občine Me    |

# 6. Vnos novega predpisa in/ali neuradnega prečiščenega besedila

Ko začnete s postopkom vnosa novega predpisa, s klikom na »+ Dodaj predpis«, se vam odpre okno za vnos naziva predpisa.

| Vnos novega predpisa |  |  |
|----------------------|--|--|
| Občina: AJDOVŠČINA   |  |  |
| Naziv predpisa       |  |  |
| Ustvari nov predpis  |  |  |

Vanj vnesete ime predpisa, za katerega boste v nadaljevanju vnesli podatke in uporabite gumb »Ustvari nov predpis«. V tem trenutku ste v register vnesli nov predpis, ki ga najdete v »Pregledu predpisov« in ima določen status »V pripravi«.

V nadaljevanju se vam odpre zavihek »Predpis«.

| Občina: KOMENDA Predpis Id: 112011                                |                               |                      |
|-------------------------------------------------------------------|-------------------------------|----------------------|
| Predpis: Testni odlok o spremembi odloka o proračunu za leto 2023 |                               |                      |
| Predpis Pravne podlage Razdelki Povezave                          |                               |                      |
| Datum objave: Izberite datum                                      |                               |                      |
| Publikacija: Izberite publikacijo                                 | •                             |                      |
| Št. izdaje publikacije:                                           |                               |                      |
| Vrsta predpisa: Izberite vrsto predpisa                           | <b>•</b>                      |                      |
| URL predpisa Datoteka                                             |                               |                      |
| Spletni naslov:                                                   |                               |                      |
| Odpri povezavo                                                    |                               |                      |
| Začetna stran objave: Tip predpisa:                               | •                             |                      |
| Datum sprejema:       Izberite datum     Izberite datum           |                               |                      |
| Datum začetka veljavnosti: Datum konca veljavnosti:               | Datum začetka uporabe:        | Datum konca uporabe: |
| Izberite datum                                                    | Lizberite datum               | Izberite datum       |
| Status predpisa: Nerazporejeno 🔻                                  | Organ sprejema: Nerazporejeno | Ŧ                    |
| Oznaka predpisa: Opombe:                                          |                               |                      |
| Shrani predpis Pošiji v objavo Predogled                          |                               |                      |

V tem zavihku:

- vnesete datum uradne objave pravnega akta,
- izberete publikacijo uradne objave<sup>2</sup> ter vnesete njeno številko in letnik izdaje,

<sup>&</sup>lt;sup>2</sup> V kolikor publikacije lokalne skupnosti ne najdete v spustnem seznamu, vas prosimo, da nam po e-pošti rpls@uradni-list.si sporočite manjkajočo publikacijo, da jo bomo vnesli v šifrant publikacij.

- izberete vrsto predpisa,
- dodate spletni naslov uradne objave ali pripnete datoteko z uradno objavo,
- izberete tip predpisa,
- vnesete datum sprejema, datum začetka veljavnosti (in uporabe) pravnega akta,
- izberete organ sprejema.

Ko so podatki vneseni, jih shranite tako, da uporabite gumb »Shrani predpis« in nadaljujete z vnosom podatkov na naslednjih zavihkih: »Pravne podlage«, »Razdelki«, »Povezave« in »NPB« (v primeru vnosa sprememb in/ali dopolnitev ter popravkov predpisov).

Na zavihku »Pravne podlage« vnesete pravne podlage, ki so podlaga za sprejem akta, ki ga vnašate:

| Občina:  | KOMENDA        | Predpis Id  | <b>I:</b> 112011 |           |                           |                        |       |
|----------|----------------|-------------|------------------|-----------|---------------------------|------------------------|-------|
| Predpis: | Testni odlok o | o spremembi | odloka o pr      | oračunu : | za leto 2023              |                        |       |
| Predpis  | Pravne podlage | Razdelki    | Povezave         | NPB       |                           |                        |       |
| Državn   | i predpisi     |             |                  |           |                           |                        |       |
| + (      | odaj podlago   |             |                  |           |                           |                        |       |
|          |                |             |                  |           | Naziv predpisa/podlage    | Člení                  |       |
|          |                |             |                  |           |                           | No records available.  |       |
| Občins   | ki predpisi    |             |                  |           |                           |                        |       |
| + (      | odaj podlago   |             |                  |           |                           |                        |       |
|          |                |             |                  |           | Pravne podlage predpis ld | Naziv predpisa/podlage | Členi |
|          |                |             |                  |           |                           | No records available.  |       |
| Ostali   | predpisi       |             |                  |           |                           |                        |       |
| + (      | )odaj podlago  |             |                  |           |                           |                        |       |
|          |                |             |                  |           | Naziv Predpisa            | Členi                  |       |
|          |                |             |                  |           |                           | No records available.  |       |
|          |                |             |                  |           |                           |                        |       |

Državne pravne podlage se pri vnosu črpajo iz podatkov Pravno-informacijskega sistema Republike Slovenije. Ko v razdelku »Državni predpisi« uporabite gumb »Dodaj podlago«, se vam odpre pojavno okno za vnos.

| Dodajanje državnih predpisov |                                   |  |  |  |
|------------------------------|-----------------------------------|--|--|--|
| Naziv                        | kliknite na lupo za izbor podlage |  |  |  |
| Členi 👩                      |                                   |  |  |  |
| (B) Dod                      | aj                                |  |  |  |

Državne predpise lahko dodajate z uporabo gumba »lupa«. Dodate tudi številke členov, če imate ta podatek. V »lskalnik po imenu predpisa« ime ali pa le del imena državnega predpisa. Prikaže se vam nabor zadetkov. Izberite ustrezen predpis tako, da uporabite gumb »lzberi«, nato pa vnesite podatek o številki člena (če ta obstaja) in za shranitev podatkov uporabite še gumb »Dodaj«.

Občinske pravne podlage se črpajo iz obstoječih podatkov v registru.

| Dodajanje občinskih predpisov |                       |                  |  |  |  |  |  |
|-------------------------------|-----------------------|------------------|--|--|--|--|--|
| Iskainik oo imenu predoisa    |                       |                  |  |  |  |  |  |
| Naziv predpisa                |                       |                  |  |  |  |  |  |
|                               | No records available. |                  |  |  |  |  |  |
|                               |                       | v                |  |  |  |  |  |
| н н н                         |                       | 0 - 0 of 0 items |  |  |  |  |  |
| Izbran predpis:               |                       |                  |  |  |  |  |  |
| Členi 0                       |                       |                  |  |  |  |  |  |
| Dodai                         |                       |                  |  |  |  |  |  |

V kolikor zapis o pravni podlagi občinskega predpisa v registru še ne obstaja, morate pred zaključkom urejanja občinskih pravnih podlag predpisa, ki ga urejate, predhodno vnesti tudi manjkajoč predpis, da lahko uredite podlago.

V kolikor je podlaga za sprejem akta evropski predpis, ga vnesete z vpisom besedila pod Ostali predpisi.

| Dodajanje ostalih p  | redpisov | × |
|----------------------|----------|---|
| Pravna podlaga druga |          |   |
| Členi 🕐              |          |   |
| Dodaj                |          |   |

Omogočena je tudi navedba člena navedenega predpisa.

Na zavihku »Razdelki« izberete vsebinsko uvrstitev predpisa v rubriko iz razpoložljive strukture.

| Dodajanje razdelka                                                                                             |
|----------------------------------------------------------------------------------------------------|
| Občínska ureditev:                                                                                             |
| ▼ 1.1 Temejni akt:                                                                                             |
| 1.1.1 Statut                                                                                                   |
| 1.1.2 Poslovnik občinskega sveta                                                                               |
| 1.1.3 Pravice narodnosti in avtohtone romske skupnosti                                                         |
| 1.1.4 Ostalo                                                                                                   |
| ▼ L2 Organi:                                                                                                   |
| 1.2.1 Občinski svet                                                                                            |
| 1.2.2 Župan/podžupan                                                                                           |
| 1.2.3 Nadzomi odbor                                                                                            |
| 1.2.4 Drugi organi (medobčinski organi, volilne komislje)                                                      |
| ▼ 1.3 Občinska uprava                                                                                          |
| 1.3.1 Inšpekcijske službe                                                                                      |
| 1.3.2 Redarske službe                                                                                          |
| 1.3.3 Oxtato                                                                                                   |
| 14 Dell občine                                                                                                 |
| ▼ 1.5 Povezave občin:                                                                                          |
| 1.5.1 Zveze in združenja občin 🔹                                                                               |
| 1.5.2 Skupni organi javnih podjetij in javnih zavodov                                                          |
| 1.5.3 Organi skupne občinske uprave                                                                            |
| 1.6 Voltve                                                                                                    |
| <ul> <li>I.7 Varnost, zaščita in reševanje v primeru elementarnih in drugih nesreč, požarna varnost</li> </ul> |
| izbran razdelek:                                                                                               |
| Dodaj                                                                                                    |

Izberete lahko več razdelkov, vendar je treba vsakega posebej dodati in shraniti.

Na zavihku »Povezave« dodate predpise, ki so s tem pravnim aktom povezani, če le-ti obstajajo. Možne so naslednje povezave med predpisi:

- a) Če vnašate predpis, katerega tip je »Osnovni«, so možne naslednje povezave:
- posega v,
- ukinja,
- delno ukinja.
- b) Če vnašate predpis, katerega tip je »Sprememba ali dopolnitev«, so možne naslednje povezave:
- spreminja ali dopolnjuje,
- ukinja,
- delno ukinja.
- c) Če vnašate predpis, katerega tip je »UPB«, so možne naslednje povezave:
- obsega.
- d) Če vnašate predpis, katerega tip je »Popravek«, so možne naslednje povezave:
   popravek.
- e) Če vnašate predpis, katerega tip je »Obvezna razlaga«, so možne naslednje povezave:
- razlaga.

V primeru, da predpis ukinja drug predpis, je treba na predpisu, ki se ukinja, v razdelku »Predpis« vnesti podatek o datumu konca veljavnosti in vnesen podatek shraniti z gumbom »Shrani predpis«.

Zavihek »NPB« se vam pokaže le v primeru, ko vnašate spremembo in/ali dopolnitev predpisa ali njegov popravek. V tem primeru na zavihku dodate datoteko z neuradnim prečiščenim besedilom.

Ko ste z urejanjem predpisa zaključili, se vrnete na zavihek Predpis, kjer si s klikom na gumb Predogled lahko ogledate podatke, ki ste jih vnesli. Prav tako na tem zavihku podatke pošljete v objavo s klikom na gumb »Pošlji v objavo«. Ko boste to storili, bo predpis v Pregledu predpisov spremenil status, ki se bo do objave v registru glasil »V potrjevanje UL«.

Skrbnik registra bo vnesene podatke preveril in vas opozoril na morebitno pomanjkljivost, katero boste morali pred objavo popraviti.

# 7. Urejanje predpisa, za katerega že obstaja zapis v registru

Urejanje predpisa, ki že obstaja v registru, začnete s klikom na ikono »svinčnik«, ki jo najdete na levi strani pregleda predpisov.

V primeru zapisa »V pripravi« se nekateri podatki o predpisu v registru že nahajajo, saj so bili predhodno že izpolnjeni. Nadaljujete lahko z vnosom manjkajočih podatkov in pošiljanjem v objavo.

#### 8. Pomoč uporabnikom in prijava napak

Pomoč uporabnikom v času uradnih ur, vsak delovni dan med 9. in 11. uro, nudita skrbnici registra pravnih aktov lokalnih skupnosti:

- a) Irena Lavrič, tel. 01/20-01-859 in
- b) Mirjam Muc, tel. 01/20-01-852.

Elektronsko sporočilo nam lahko kadarkoli posredujete na elektronski naslov rpls@uradnilist.si.